# Sécuriser un port de commutation Flexconnect AP avec Dot1x

### Table des matières

| Introduction                    |
|---------------------------------|
| Conditions préalables           |
| Exigences                       |
| Composants utilisés             |
| Configurer                      |
| Diagramme du réseau             |
| Configuration de point d'accès: |
| Configuration du commutateur    |
| Configuration ISE:              |
| Vérifier                        |
| Dépannage                       |
| Références                      |
|                                 |

### Introduction

Ce document décrit la configuration pour sécuriser les ports de commutation où les points d'accès FlexConnect s'authentifient avec Dot1x.

### Conditions préalables

#### Exigences

Cisco vous recommande de prendre connaissance des rubriques suivantes :

- FlexConnect sur contrôleur LAN sans fil (WLC)
- 802.1x sur les commutateurs Cisco
- Topologie NEAT (Network Edge Authentication Topology)

#### Composants utilisés

Les informations contenues dans ce document sont basées sur les versions de matériel et de logiciel suivantes :

- WS-C3560CX-8PC-S, 15.2(4)E1
- AIR-CT-2504-K9, 8.2.141.0
- Identity Service Engine (ISE) 2.0
- Points d'accès basés sur IOS (séries x500, x600, x700).

Les points d'accès de phase 2 basés sur le système d'exploitation AP ne prennent pas en charge flexconnect trunk dot1x au moment de cette écriture.

The information in this document was created from the devices in a specific lab environment. All of the devices used in this document started with a cleared (default) configuration. Si votre réseau est en ligne, assurez-vous de bien comprendre l'incidence possible des commandes.

# Configurer

#### Diagramme du réseau

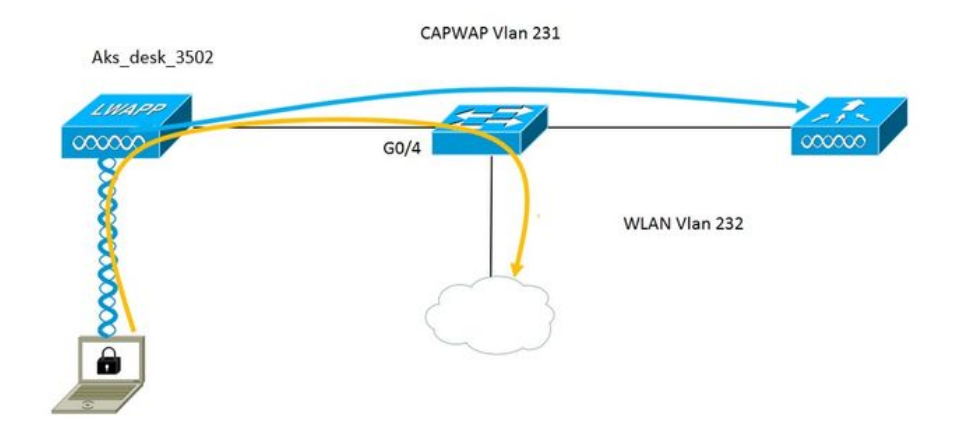

Dans cette configuration, le point d'accès agit en tant que demandeur 802.1x et est authentifié par le commutateur par rapport à ISE à l'aide d'EAP-FAST. Une fois le port configuré pour l'authentification 802.1x, le commutateur n'autorise aucun trafic autre que le trafic 802.1x à traverser le port tant que le périphérique connecté au port ne s'authentifie pas correctement.

Une fois que le point d'accès s'authentifie correctement auprès d'ISE, le commutateur reçoit l'attribut Cisco VSA « device-traffic-class=switch » et déplace automatiquement le port vers l'agrégation.

Cela signifie que si le point d'accès prend en charge le mode FlexConnect et a des SSID commutés localement configurés, il est capable d'envoyer du trafic étiqueté. Assurez-vous que la prise en charge du VLAN est activée sur le point d'accès et que le VLAN natif correct est configuré.

#### Configuration de point d'accès:

1. Si le point d'accès est déjà connecté au WLC, accédez à l'onglet Wireless et cliquez sur le point d'accès. Rendez-vous dans le champ Informations d'identification et sous l'en-tête Informations d'identification du demandeur 802.1x, cochez la case Remplacer les informations d'identification globales pour définir le nom d'utilisateur et le mot de passe 802.1x pour ce point d'accès.

| CISCO                                                              | <u>M</u> ONITOR | <u>W</u> LANs                | <u>C</u> ontroller | WIRELESS | <u>S</u> ECURITY | MANAGEMENT   | C <u>O</u> MM/ |
|--------------------------------------------------------------------|-----------------|------------------------------|--------------------|----------|------------------|--------------|----------------|
| Wireless                                                           | All APs >       | Details f                    | or Aks_desk        | _3502    |                  |              |                |
| <ul> <li>Access Points</li> <li>All APs</li> <li>Radios</li> </ul> | General         | Crede                        | ntials Inte        | rfaces H | igh Availabil    | ity Inventor | y Fle          |
| 802.11a/n/ac<br>802.11b/g/n<br>Dual-Band Radios                    | Login Cred      | lentials                     |                    |          |                  |              |                |
| Global Configuration                                               | Over-rid        | le Global cre                | edentials          |          |                  |              |                |
| Advanced                                                           |                 |                              |                    |          |                  |              |                |
| Mesh                                                               | 802.1x Su       | pplicant Cr                  | edentials          |          |                  |              |                |
| > ATF                                                              | Over-rid        | le Glo <mark>bal cr</mark> e | edentials          |          |                  |              |                |
| RF Profiles                                                        | Userna          | ame                          | ritmahaj           |          |                  |              |                |
| FlexConnect Groups                                                 | Passw           | ord                          | •••••              |          |                  |              |                |
| FlexConnect ACLs<br>FlexConnect VLAN<br>Templates                  | Confin          | m Password                   | •••••              |          |                  |              |                |
|                                                                    |                 |                              |                    |          |                  |              |                |

Vous pouvez également définir un nom d'utilisateur et un mot de passe de commande pour tous les points d'accès qui sont joints au WLC avec le menu de configuration globale.

|    | CISCO                                 | MONITOR  | WLANs      | CONTROLLER                                                                                                    | WIRELESS  | SECURITY | MANAGEMENT | COMMANDS | HELP                  | FEEDBACK                                     |                |
|----|---------------------------------------|----------|------------|----------------------------------------------------------------------------------------------------|-----------|----------|------------|----------|-----------------------|----------------------------------------------|----------------|
|    |                                       | CDP Stat | e          |                                                                                                    |           | e.       |            | to       | 3600)                 | <i>,</i> , ,                                 | 120            |
| VV | ireless                               | Etherne  | t Interfac | e# CDI                                                                                                    | CDP State |          |            | A        | P Primed              | oin Timeout(120 -                            | -              |
| _  | Access Doints                         | 0        |            | ×.                                                                                                    |           |          |            | 4        | 3200 seco             | nds)                                         | 0              |
| 1  | All APs                               | 1        |            | <ul> <li>Image: A start of the start of the start of</li></ul> |           |          |            | B        | ack-up Pri            | mary Controller IP                           | _              |
|    | Radios                                | 2        |            | ×.                                                                                                    |           |          |            | A        | ddress(Ip)            | /4/Ipv6)                                     |                |
|    | 802.11a/n/ac                          | 3        |            | ×.                                                                                                    |           |          |            | B        | ack-up Pri            | mary Controller name                         |                |
|    | Dual-Band Radios                      | 4        |            | 2                                                                                                    |           |          |            | B        | ack-up Se             | condary Controller IP                        | _              |
|    | Global Configuration                  | Radio S  | lot#       | CDI                                                                                                    | P State   |          |            | A        | ddress(Ip)            | /4/Ipv6)                                     |                |
|    | Advanced                              | 0        |            | ×.                                                                                                    |           |          |            | B        | ack-up Se             | condary Controller                           | -              |
|    | March                                 | 1        |            |                                                                                                    |           |          |            | na       | ame                   |                                              |                |
|    | mesn                                  | 2        |            | 1                                                                                                    |           |          |            | TCD      | MEC                   |                                              |                |
| •  | ATF                                   | Login C  | redential  | e                                                                                                    |           |          |            | TCP      | 155                   |                                              |                |
|    | RF Profiles                           | Login C  | euenua     | 5                                                                                                    |           |          |            | Gl       | obal TCP /            | djust MSS (IPv4: 536                         | · 🛛            |
|    | FlexConnect Groups                    | Userna   | ame        |                                                                                                    |           |          |            | 15       | 65, IPV0.             | 1220 - 1551)                                 |                |
|    | FlexConnect ACLs                      | Passw    | ord        |                                                                                                    |           |          |            | AP F     | letransi              | mit Config                                   |                |
|    | FlexConnect VLAN<br>Templates         | Epoble   | Paceword   |                                                                                                    | -         |          |            | Para     | inicicis              |                                              | (m)            |
|    | OFAP ACLE                             | Enable   | rasswulu   |                                                                                                    |           |          |            | A        | P Retransi            | nit Count                                    | 5              |
|    | OLAF ACLS                             | 802.1x   | Supplica   | nt Credential                                                                                                    | 5         |          |            | A        | P Retransi            | nit Interval                                 | 3              |
|    | Network Lists                         |          |            |                                                                                                    |           |          |            | OFA      | D Confi               | Danamatana                                   |                |
| •  | 802.11a/n/ac                          | 802.1x   | Authentica | tion                                                                                                    |           |          |            | UEA      | P Conn                | g Parameters                                 |                |
| ÷  | 802.11b/g/n                           | Usema    | ame        |                                                                                                    |           |          |            | D        | isable Loc            | al Access                                    |                |
| Þ  | Media Stream                          | Passwe   | ord        |                                                                                                    |           |          |            | NO       | OTE:<br>abling th     | is feature could viol                        | ate si         |
| •  | Application Visibility<br>And Control | Confirm  | m Password |                                                                                                    |           |          |            | co       | ithin you<br>mpliance | organization. Please<br>with all regulations | e mai<br>befo. |

2. Si le point d'accès n'a pas encore rejoint un WLC, vous devez vous connecter au LAP en mode console pour définir les informations d'identification et utiliser cette commande CLI :

LAP#debug capwap console cli

LAP#capwap ap dot1x username <username> password <password>

Configuration du commutateur

1. Activez dot1x sur le commutateur globalement et ajoutez le serveur ISE au commutateur

aaa new-model

!

aaa authentication dot1x default group radius

!

aaa authorization network default group radius

!

dot1x system-auth-control

!

Serveur RADIUS ISE address ipv4 10.48.39.161 auth-port 1645 acct-port 1646 clé 7 123A0C0411045D5679 2. Configurez maintenant le port de commutateur AP

interface GigabitEthernet0/4 switchport access vlan 231 switchport trunk allowed vlan 231,232 switchport mode access authentication host-mode multi-host ordre d'authentification dot1x authentication port-control auto authentificateur de page dot1x spanning-tree portfast edge

#### Configuration ISE:

1. Sur ISE, on peut simplement activer NEAT pour le profil d'autorisation AP afin de définir l'attribut correct, cependant, sur d'autres serveurs RADIUS, vous pouvez configurer manuellement.

| Authorization Profiles > AP_                                      | Flex_Trunk    |
|-------------------------------------------------------------------|---------------|
| Authorization Profile                                             |               |
| * Name                                                            | AP_Flex_Trunk |
| Description                                                       |               |
| * Access Type                                                     | ACCESS_ACCEPT |
| Network Device Profile                                            | dette Cisco V |
| Service Template                                                  |               |
| Track Movement                                                    |               |
|                                                                   |               |
| ▼ Common Tasks                                                    |               |
| ✓ NEAT                                                            |               |
|                                                                   |               |
| <ul> <li>Attributes Details</li> </ul>                            |               |
| Access Type = ACCESS_ACCEPT<br>cisco-av-pair = device-traffic-cla | ss=switch     |

2. Sur ISE, il faut également configurer la stratégie d'authentification et la stratégie d'autorisation. Dans ce cas, nous atteignons la règle d'authentification par défaut qui est filaire dot1x, mais on peut la personnaliser selon l'exigence.

En ce qui concerne la stratégie d'autorisation (Port\_AuthZ), dans ce cas, nous avons ajouté les informations d'identification d'AP à un groupe d'utilisateurs (AP) et avons poussé le profil d'autorisation (AP\_Flex\_Trunk) en fonction de cela.

| Auti           | norizatio                   | n Policy                                        |                                                             |                                                                                               |                    |  |
|----------------|-----------------------------|-------------------------------------------------|-------------------------------------------------------------|-----------------------------------------------------------------------------------------------|--------------------|--|
| Defin<br>For P | e the Autho<br>olicy Export | rization Policy by co<br>t go to Administration | nfiguring rules based on ider<br>n > System > Backup & Rest | tity groups and/or other conditions. Drag and drop rules to chang<br>ore > Policy Export Page | e the order.       |  |
| First          | Matched R                   | ule Applies                                     | *                                                           |                                                                                               |                    |  |
| ¥1             | Exception                   | <mark>s (0)</mark>                              |                                                             |                                                                                               |                    |  |
| S              | tandard                     |                                                 |                                                             |                                                                                               |                    |  |
|                | Status                      | Rule Name                                       |                                                             | Conditions (identity groups and other conditions)                                             | Permissions        |  |
| 1              |                             | Port_AuthZ                                      | if                                                          | APs AND Wired_802.1X                                                                          | then AP_Flex_Trunk |  |
|                |                             |                                                 |                                                             |                                                                                               |                    |  |

# Vérifier

Référez-vous à cette section pour vous assurer du bon fonctionnement de votre configuration.

1. Sur le commutateur, une fois peut utiliser la commande « debug authentication feature autocfg all » pour vérifier si le port est déplacé vers le port trunk ou non.

20 février 12:34:18.119: %LINK-3-UPDOWN: Interface GigabitEthernet0/4, changé d'état en up 20 février 12:34:19.122: %LINEPROTO-5-UPDOWN: Protocole de ligne sur l'interface GigabitEthernet0/4, changé d'état en up akshat\_sw# akshat sw# 20 février 12:38:11.113: AUTH-FEAT-AUTOCFG-EVENT: In dot1x AutoCfg start\_fn, epm\_handle: 3372220456 20 février 12:38:11.113: AUTH-FEAT-AUTOCFG-EVENT: [588d.0997.061d, Gi0/4] Type de périphérique = commutateur 20 février 12:38:11.113: AUTH-FEAT-AUTOCFG-EVENT: [588d.0997.061d, Gi0/4] nouveau client 20 février 12:38:11.113: AUTH-FEAT-AUTOCFG-EVENT: [Gi0/4] État interne de l'application de macro Autocfg: 1 20 février 12:38:11.113: AUTH-FEAT-AUTOCFG-EVENT: [Gi0/4] Type de périphérique : 2 20 février 12:38:11.113: AUTH-FEAT-AUTOCFG-EVENT: [Gi0/4] Auto-config: stp has port\_config 0x85777D8 20 février 12:38:11.113: AUTH-FEAT-AUTOCFG-EVENT: [Gi0/4] Auto-config: stp port\_config has bpdu guard\_config 2 20 février 12:38:11.116: AUTH-FEAT-AUTOCFG-EVENT: [Gi0/4] Application de la commande auto-cfg sur le port. 20 Février 12:38:11.116: AUTH-FEAT-AUTOCFG-EVENT: [Gi0/4] Vlan: 231 Vlan-Str: 231 20 février 12:38:11.116: AUTH-FEAT-AUTOCFG-EVENT: [Gi0/4] Application de la macro dot1x autocfg supp 20 février 12:38:11.116: Application de la commande... 'no switchport access vlan 231' à Gi0/4 20 février 12:38:11.127: Application de la commande... 'no switchport nonegotiate' à Gi0/4 20 février 12:38:11.127: Application de la commande... 'switchport mode trunk' à Gi0/4 20 février 12:38:11.134: Application de la commande... 'switchport trunk native vlan 231' à Gi0/4 20 février 12:38:11.134: Application de la commande... 'spanning-tree portfast trunk' à Gi0/4 20 février 12:38:12.120: %LINEPROTO-5-UPDOWN: Protocole de ligne sur l'interface GigabitEthernet0/4, changé d'état en down 20 février 12:38:15.139: %LINEPROTO-5-UPDOWN: Protocole de ligne sur l'interface GigabitEthernet0/4, changé d'état en up

2. Le résultat de la commande « show run int g0/4 » indique que le port est devenu un port agrégé.

Configuration actuelle : 295 octets ! interface GigabitEthernet0/4 switchport trunk allowed vlan 231,232,239 switchport trunk native vlan 231 switchport mode trunk authentication host-mode multi-host ordre d'authentification dot1x authentication port-control auto authentificateur de page dot1x spanning-tree port fast edge trunk tranche

3. Sur ISE, sous Operations>>Radius Livelogs on peut voir l'authentification réussie et le profil d'autorisation correct poussé.

| Time                    | Status | Details | Repeat Count | Identity () | Endpoint ID       | Endpoint Profile | Authentication Policy (1) | Authorization Policy () | Authorization Profiles |   |
|-------------------------|--------|---------|--------------|-------------|-------------------|------------------|---------------------------|-------------------------|------------------------|---|
| 2017-02-20 15:05:48.991 | 0      | ò       | 0            | ritmahaj    | 58:8D:09:97:06:1D | Cisco-Device     | Default >> Dot1X >> D     | Default >> Port_AuthZ   | AP_Flex_Trunk          |   |
| 2017-02-20 15:05:48.991 |        | ò.      |              | ritmahaj    | 58:8D:09:97:06:1D | Cisco-Device     | Default >> Dot1X >> D     | Default >> Port_AuthZ   | AP_Flex_Trunk          | a |
| 2017-02-20 15:04:49.272 | 1      | ò.      |              | ritmahaj    | 58:8D:09:97:06:1D | Cisco-Device     | Default >> Dot1X >> D     | Default >> Port_AuthZ   |                        | а |

4. Si nous connectons un client après cela, son adresse MAC est apprise sur le port du commutateur AP dans le VLAN client 232.

akshat\_sw#sh mac address-table int g0/4 Table d'adresses MAC

-----

Ports De Type D'Adresse Mac Vlan

----- ------ ------

231 588d.0997.061d STATIQUE Gi0/4 - AP 232 c0ee.fbd7.8824 DYNAMIC Gi0/4 - Client

Sur le WLC, dans le détail du client, on peut voir que ce client appartient au VLAN 232 et que le SSID est commuté localement. En voici un extrait.

| (Contrôleur Cisco) > show client de | tail c0:ee:fb:d7:88:24 |
|-------------------------------------|------------------------|
| Adresse MAC du client               | c0:ee:fb:d7:88:24      |
| Nom d'utilisateur du client         | S/O                    |
| Adresse MAC du point d'accès        | b4:14:89:82:cb:90      |
| Nom AP                              | Aks_desk_3502          |
| ID d'emplacement radio AP           | 1                      |
| État du client                      | Associé                |
| Groupe d'utilisateurs client        |                        |
| État OOB NAC du client              | Accès                  |

| ID LAN sans fil 2                                      |
|--------------------------------------------------------|
| Nom du réseau local sans fil (SSID) Port-Auth          |
| Nom du profil LAN sans fil Port-auth                   |
| Hotspot (802.11u) Non pris en charge                   |
| BSSIDb4:14:89:82:cb:9f                                 |
| Connecté pendant 42 secondes                           |
| Canal 44                                               |
| Adresse IP 192.168.232.90                              |
| Adresse de passerelle Commutateurs 192.168.232.1       |
| Masque réseau                                          |
| ID d'association 1                                     |
| Algorithme d'authentification Système ouvert           |
| Code raison 1                                          |
| Code d'état0                                           |
| Commutation de données FlexConnect Municipal           |
| État DHCP FlexConnect Municipal                        |
| Commutation centrale basée sur le VLAN FlexConnect Non |
| Authentification FlexConnect Central                   |
| Association FlexConnect Central Non                    |
| FlexConnect VLAN NAME vlan 232                         |
| Quarantaine VLAN0                                      |
| Accès au VLAN 232                                      |
| Pontage local VLAN 232                                 |

# Dépannage

Cette section fournit des informations que vous pouvez utiliser pour dépanner votre configuration.

- Si l'authentification échoue, utilisez les commandes debug dot1x, debug authentication.
- Si le port n'est pas déplacé vers l'agrégation, entrez la commande debug authentication feature autocfg all.
- Assurez-vous que le mode multi-hôte (authentication host-mode multi-host) est configuré. Multi-Host doit être activé afin d'autoriser les adresses MAC sans fil des clients.
- La commande « aaa authorization network » doit être configurée pour que le commutateur accepte et applique les attributs envoyés par ISE.

Les points d'accès Cisco IOS prennent uniquement en charge TLS 1.0. Cela peut poser un problème si votre serveur RADIUS est configuré pour autoriser uniquement les authentifications TLS 1.2 802.1X

# Références

Configurez le demandeur dot1x avec un point d'accès et un WLC 9800

#### À propos de cette traduction

Cisco a traduit ce document en traduction automatisée vérifiée par une personne dans le cadre d'un service mondial permettant à nos utilisateurs d'obtenir le contenu d'assistance dans leur propre langue.

Il convient cependant de noter que même la meilleure traduction automatisée ne sera pas aussi précise que celle fournie par un traducteur professionnel.